## Q ダクトの定尺を変更したい

## A [材料の設定]で編集します

ダクトの定尺は、[材料の設定]で材料サブセットごとに設定することができます。

| 1 | [ダクト]タブー[材料の設定]を選択         | します。             |                    |             |                                      |          |
|---|----------------------------|------------------|--------------------|-------------|--------------------------------------|----------|
|   | ೨ ホーム 図形 配管 ダクト 電気 機器器具    | リーフ・インサート 建築 ツール | 加工 表示 アドイン         |             |                                      | 施工 🔻     |
|   | 🥢 🔜 スパイラルダクト 👘 💿 ボックス・チャンバ | • 🤣結合 🔻 🏠 高を変更 👻 | →↓↓ノーで本面・■「流れの設定   | 🚅 属性コピー     | 500×300 単行範囲の省略 ▼                    | ■記材料の設定  |
|   | 🎞 🔨 マレキシブルダクト 🖳 🚔 制気口      | ╪分割 ▼ 삹 傾斜 - ▼   | ↓ り1人変更 到 風量の設定    | -S- 単線に変更 🔻 | □□□□□□□□□□□□□□□□□□□□□□□□□□□□□□□□□□□□ | 用途の設定    |
|   | 角ダクト 図 竪ダクト ダンパー 21部材      | 囲 トリミング その他の編集 ▼ | 🧭 ダクチュレーター 📑 サイジング | ॑॑॑॑॑       | サイズ記入 🔻 💪 竪管記号 🛛 👻                   | その他の設定 🔻 |
|   | 作図                         | ルート編集            | サイズ                | 属性          | 注記・図面表現                              | 設定       |

2 定尺を変更する材料サブセットを選択します。

3

[定尺長さ]をクリックし、[定尺長さの変更]ダイアログで定尺長さを変更します。

| 使用する配管、ダクト |                     |    | 表示 | 示順序の変更 |
|------------|---------------------|----|----|--------|
| 名称         | 定尺長さ<br><u>1740</u> | 備考 |    |        |
| 変更接合方法定尺長さ | 板厚                  |    |    |        |
|            | ~                   |    |    |        |